# Como liberar acesso à Neture via Role de acesso (Amazon Web Services)

Nesta sessão, será disponibilizado o processo de instruções para configuração de acesso da Neture à sua conta Amazon Web Services.

#### Acesse o AWS IAM para configuração do acesso:

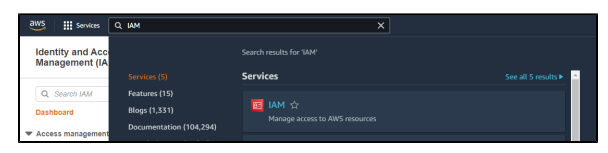

Crie um Account Alias para ficar mais fácil identificar sua empresa, através do menu a sua direita, clicando em **EDIT**:

| AWS Account                               |  |
|-------------------------------------------|--|
| Account ID<br>伦 978571843722              |  |
| Account Alias<br>neture Edit   Delete     |  |
| Sign-in URL for IAM users in this account |  |

## **Dados Importantes**

Número da Conta da Neture (Account ID): 978571843722

## Políticas de acesso somente para Leitura

Utilizado geralmente para assessment de ambientes

- AWSBillingReadOnlyAccess
- ReadOnlyAccess

Políticas de acesso para Gestão total do ambiente

- AdministratorAccess
- AWSBillingReadOnlyAccess

#### Agora, acesse Roles:

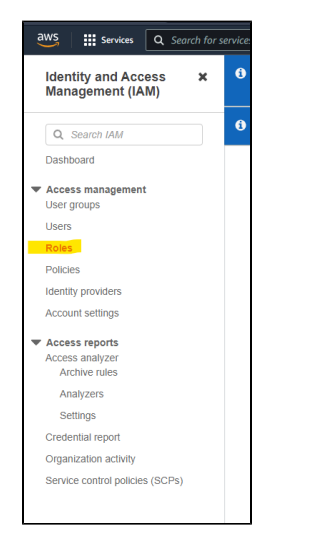

Clique em Create role para criar uma nova Role de acesso:

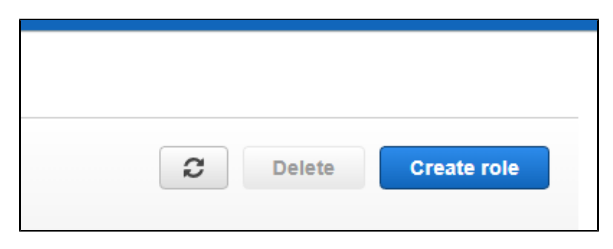

Selecione o tipo de Role "AWS account" e selecione a opção Another AWS account abaixo:

| Trusted entity type                                                                                                    |                                                                                                    |                                                                                                    |  |  |  |  |  |
|----------------------------------------------------------------------------------------------------|----------------------------------------------------------------------------------------------------|----------------------------------------------------------------------------------------------------|--|--|--|--|--|
| <ul> <li>AWS service<br/>Allow AVS services like EC2, Lambda, or others to<br/>perform actions in this account.</li> </ul>                                                                                                    | AWS account     Allow entities in other AWS accounts belonging to you     or a 3rd party to perform actions in this account. | <ul> <li>Web identity<br/>Allows users indensited by the specified external web<br/>identity provider to assume this role to perform actions<br/>in this account.</li> </ul> |  |  |  |  |  |
| <ul> <li>SAML 2.0 federation<br/>Allow users federated with SAML 2.0 from a corporate<br/>directory to perform actions in this account.</li> </ul>                                                                                                    | Custom trust policy<br>Create a custom trust policy to enable others to perform<br>actions in this account.                  |                                                                                                    |  |  |  |  |  |
|                                                                                                    |                                                                                                    |                                                                                                    |  |  |  |  |  |
| An AWS account<br>Allow entities in other AWS accounts belonging to you or a 3rd pert                                                                                                    | y to perform actions in this account.                                                                                        |                                                                                                    |  |  |  |  |  |
| An AWS account<br>Allow entities in other AWS accounts belonging to you or a 3rd pert<br>This account (9785/1843722)<br>Another AWS account                                                                                                    | r lo perferm actions in this account.                                                                                        |                                                                                                    |  |  |  |  |  |
| An AWS account<br>Allow entities in other AWS accounts belonging to you or a 3rd pert<br>This account (9785/1643722)<br>Account ID<br>Account ID<br>Account ID                                                                                                    | r to perform actions in this account.                                                                                        |                                                                                                    |  |  |  |  |  |
| An AWS account<br>Arose entres in other ARIS accounts beforiging to you or a 3rd pert<br>This account (078071643722)<br>A Ancher AWS account<br>Account ID<br>Marchine AWS account A                                                                                                    | y to perfere actions in this account.                                                                                        |                                                                                                    |  |  |  |  |  |
| An AWS account Aware effities in the XRM accounts beforinging to you or a 3rd pert Than account (RRMS71645722) Another XRMS account Count ID Benefities of the account that can use the rule Account ID is a 12 digit surface.                                                                                                    | y la perform adona in lles account.                                                                                          |                                                                                                    |  |  |  |  |  |
| An AWS account<br>Maker either in nihre /k0% accounts beforging by sour is bit part<br>This account (\$7857164722)<br>Account ID<br>Account ID<br>Account ID<br>Account ID is a 12-bit humber.<br>Account ID is a 12-bit humber.                                                                                                    | y to perform actions in the account.                                                                                         |                                                                                                    |  |  |  |  |  |
| An AWS account We write the drive All account beinging by you or 3 bit pert The account (078071641722) Another MVB account Account ID Control ID Control I | In partnern actions in the account                                                                                           |                                                                                                    |  |  |  |  |  |

\* Não selecione as opções Require external ID e Require MFA, pois estas opções vão limitar o acesso via AWS CLI, necessário para diversas manutenções/gestão do ambiente.

Digite o Account ID da Neture no campo Account ID (localizado neste documento à direita):

| AWS service<br>Allow AWS services Re EC2, Lambda, or others to<br>parform actions in this account.                                                 | AWS account<br>Allow entities in other AWS accounts belonging to you<br>or a 3rd party to perform actions in this account. | Web identity     Allows users federated by the specified external web     identity provider to assume this role to perform actions |
|----------------------------------------------------------------------------------------------------|----------------------------------------------------------------------------------------------------|----------------------------------------------------------------------------------------------------|
|                                                                                                    |                                                                                                    | in this account.                                                                                                    |
| <ul> <li>SAML 2.0 Recetation<br/>Allow users individual with SAML 2.0 from a corporate<br/>devicery to perform actions in this account.</li> </ul> | Custom trust policy<br>Create a custom trust policy to enable others to perform<br>actions in this account.                |                                                                                                    |
| This account (978571843722)<br>Another AWS account<br>count ID                                                                                     |                                                                                                    |                                                                                                    |
| rener of the account that can use this role<br>78571845722                                                                                         |                                                                                                    |                                                                                                    |
| count ID is a 12-digit number.                                                                                                    |                                                                                                    |                                                                                                    |

### Clique em Next para avançar para próxima tela.

Selecione as opções de acesso (Políticas) conforme a necessidade repassada pela equipe da Neture, ou utilize uma das opções de acesso à direita deste documento:

| Permissions policies (Selected 1/758)<br>Choose one or more policies to attach to your new role.<br>Q. Ptime policies by property or policy neme and press enter |                                          |           | Crease policy (2     Crease policy (2     145 matches     (1 2 3 4 5 6 7 8 )                                  |
|----------------------------------------------------------------------------------------------------|------------------------------------------|-----------|----------------------------------------------------------------------------------------------------|
|                                                                                                    |                                          |           |                                                                                                    |
|                                                                                                    | Policy name (?                           | a. 7ype ∵ | Description                                                                                                   |
|                                                                                                    | O IAVReadOnyAccess                       | AWS m     | Provides read only access to IAM via the AIVS Management Console.                                             |
|                                                                                                    | Original ReadOnlyAccess                  | AWS m     | Provides read only access to Amazon Neptune. Note that this policy also grants access to Amazon RDS reso      |
|                                                                                                    | ReadOnlyAccess                           | AVIS m    | Provides read-only access to AWS services and resources.                                                      |
|                                                                                                    | ResourceGroupsandTagEditorReadOnlyAccess | AV/IS m   | Provides access to use Resource Groups and Tag Editor, but does not allow editing of tags via the Tag Editor. |
|                                                                                                    | B SeniceQuotasReadOnlyAccess             | AW8 m     | Provides read only access to Bervice Quotas                                                                   |
|                                                                                                    | WetArchitectedConsideReadOnlyAccess      | AWS m     | Provides read-only access to AWS Well-Architected Tool via the AWS Management Console                         |

Clique em Next para avançar para próxima tela.

Por último, dê o nome da Role de **NetureAccess**, que será utilizado por noss equipe para acessar o ambiente:

| Name, review, and create                                          |  |  |  |  |
|-------------------------------------------------------------------|--|--|--|--|
| Role details                                                      |  |  |  |  |
| Role name<br>Entre a maximglal name to identify this role.        |  |  |  |  |
| NetweAccess                                                       |  |  |  |  |
| Moximum 64 characters. Use alphanameric and '+=, @' characters.   |  |  |  |  |
| Description<br>Ad a short explanation for this rele.              |  |  |  |  |
|                                                                   |  |  |  |  |
| Maximum 1000 characters. Use alphanumeric and '+=, @' characters. |  |  |  |  |

Confira os acessos concedidos, adicione tags caso seja de preferência e clique em **Create role** para criar a Role de acesso.

Pronto, este procedimento foi concluído, basta informar a equipe da Neture para validar o acesso. 🙂